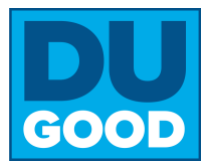

# Step 1: Create your Account and Affiliate with Drake

### From your computer

- 1. Go to drake.givepulse.com/join
- 2. Click "Create New Group"
- 3. Fill out the information
- 4. If ready, click "Create My First Event"

### Click here for a YouTube tutorial

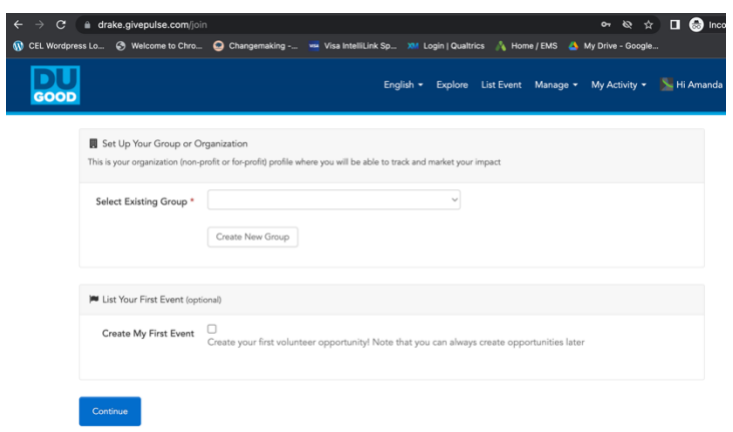

**Tip**: You can add colleagues from you organization by sending them a link to your group page and asking them to join Give Pulse from that page. This will make it easy to assign administrator rights to others.

## **Step 2: Post and Manage Engagement Opportunities**

#### You are now ready to post and manage engagement/volunteer opportunities (events)

- 1. To get to your group dashboard, click "Manage" on the top navigation and then click on the name of your organization
- On the lefthand side, click "Events" and add or manage events
- 3. All events are public events unless you upgrade
- 4. Be sure to click Publish when creating events

#### Tips:

- Events can be one-time, multiple, or ongoing, and with any option you can direct users to your volunteer management system.
- Weekend or evening events are more attractive to college students.
- Be specific and use language targeted to your Drake student audience.

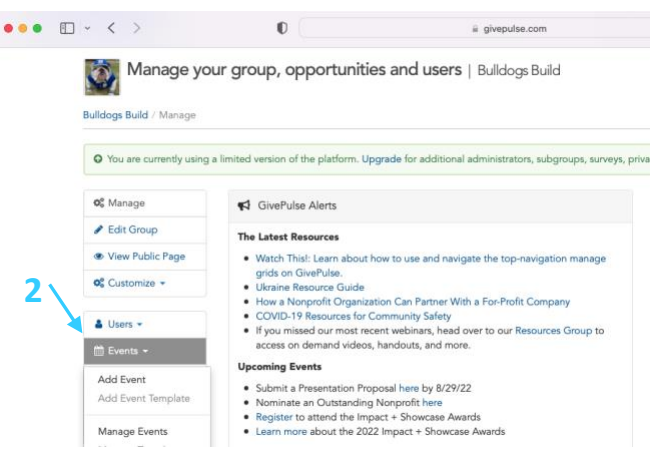

### **Click here for a YouTube tutorial**

The **DUGOOD** platform is powered by *GivePulse* and managed by the Office of Community Engaged Learning. Questions? Contact primary administrator Renee Sedlacek Lee at renee.sedlacek@drake.edu